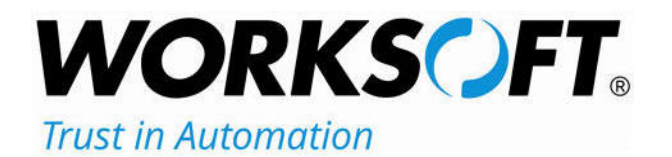

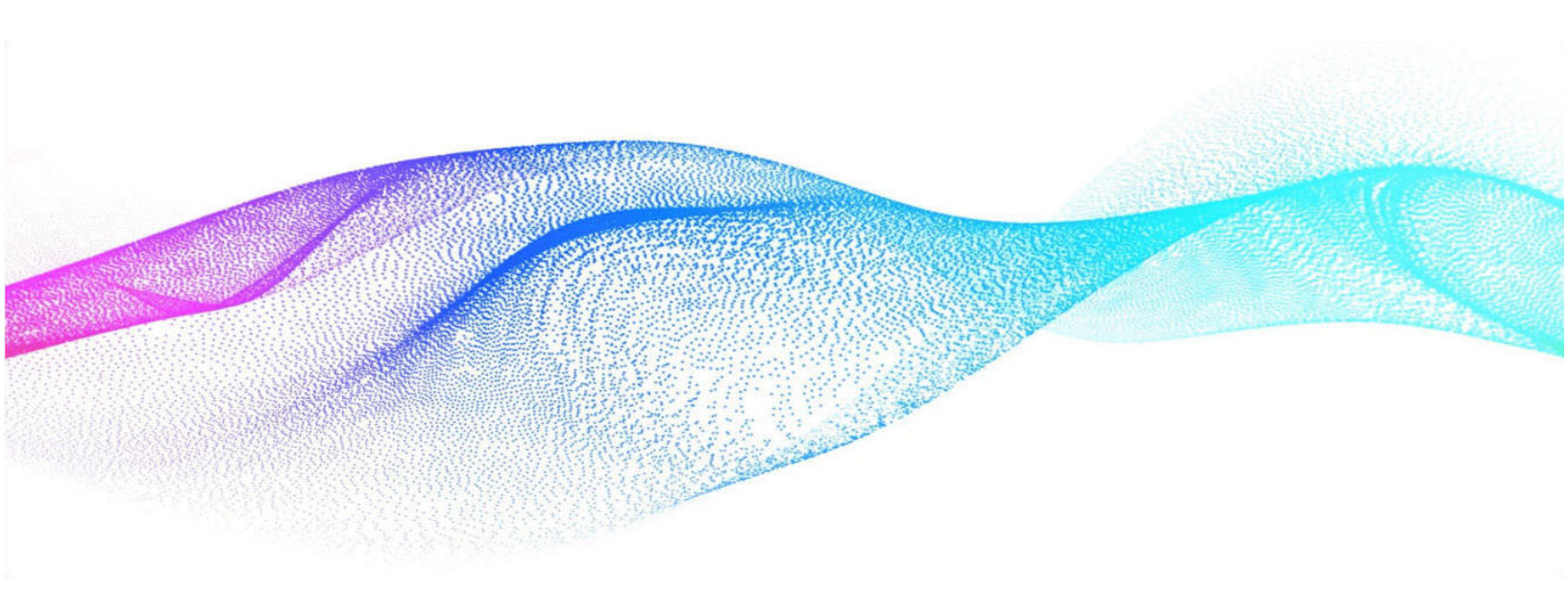

# Worksoft Continuous Testing Manager Installation Guide

## Worksoft Continuous Testing Manager Installation Guide

### Version 12

© Copyright 2023 by Worksoft, Inc. All rights reserved.

Worksoft is a business name of Worksoft, Inc. Information in this document is subject to change and revision without notice. The software described herein may only be used and copied as outlined in the Software License Agreement. No part of this manual may be reproduced by any means, electronic or mechanical, for any purpose other than the purchaser's personal use, without prior written permission from Worksoft.

Worksoft provides this documentation "as is" without warranty of any kind, either express or implied. Worksoft may revise information in this document without notice and does not represent a commitment on the part of Worksoft, Inc.

Worksoft, Inc. may have patents or pending patent applications covering subject matter in this document. The furnishing of this document does not give you any license to these patents except as expressly provided in any written license agreement from Worksoft, Inc.

#### **Trademarks**

Worksoft Certify® is a registered trademark of Worksoft, Inc.

All other trademarks and trade names mentioned in this guide are the property of their respective owners.

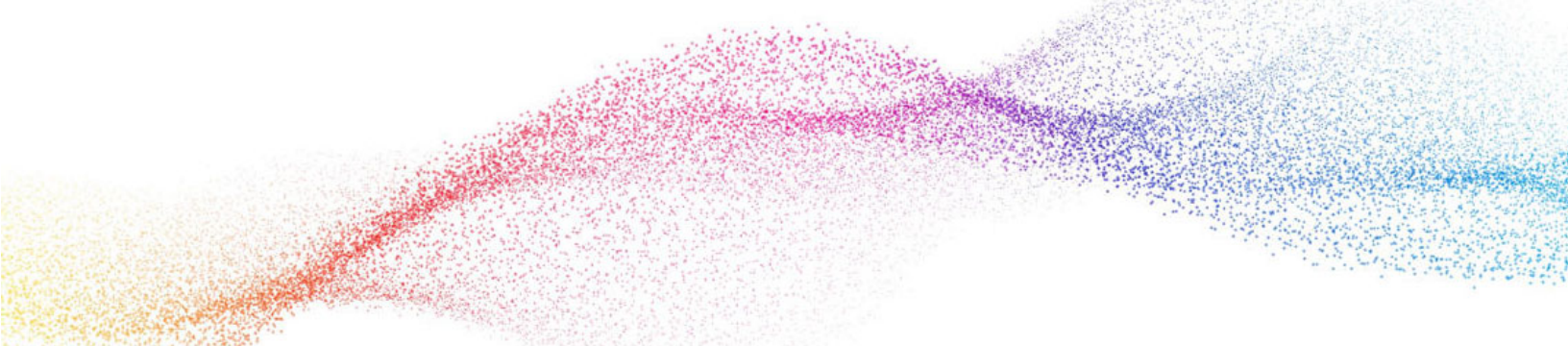

## **Table of Contents**

| Chapter 1 Before You Install Worksoft Continuous Testing Manager 4  |
|---------------------------------------------------------------------|
| Overview                                                            |
| Installing Worksoft Portal and Infrastructure Services              |
| Verifying CTM System Requirements                                   |
| Configuring Your Application Server                                 |
| Adding Roles and Features                                           |
| Configuring the Web Server Role (IIS) 12                            |
| Configuring Application/Json MIME Type Compression                  |
| Enabling IIS Services                                               |
| Configuring HTTPS on Your Application Server 17                     |
| Chapter 2 Installing Worksoft Continuous Testing Manager            |
| Worksoft Continuous Testing Manager Package 19                      |
| Installing Worksoft Continuous Testing Manager 19                   |
| Chapter 3 Creating the Worksoft Continuous Testing Manager Database |
| Overview                                                            |
| Creating the CTM Database                                           |
| Chapter 4 Installing Worksoft Continuous Testing Manager Agents     |
| Overview                                                            |
| Installing a CTM Agent                                              |
| Configuring CTM Agents                                              |
| Disabling Windows Fast User Switching Mode                          |
| Appendix A Worksoft Continuous Testing Manager Silent Installation  |

## **Chapter 1**

## Before You Install Worksoft Continuous Testing Manager

## In This Chapter

| Overview                                               | 5  |
|--------------------------------------------------------|----|
| Installing Worksoft Portal and Infrastructure Services | 5  |
| Verifying CTM System Requirements                      | 5  |
| Configuring Your Application Server                    | 6  |
| Enabling IIS Services                                  | 16 |
| Configuring HTTPS on Your Application Server           | 17 |
|                                                        |    |

### **Overview**

Before installing and configuring Worksoft Continuous Testing Manager (CTM), complete the following tasks:

- Install and configure Worksoft Portal and all infrastructure services.
- Verify that your CTM server has the needed system requirements installed.
- Configure Microsoft<sup>®</sup> Internet Information Services (IIS) on your CTM Server.
- Enable IIS Services.

## **Installing Worksoft Portal and Infrastructure Services**

CTM leverages information from the administration tool Worksoft Portal and its infrastructure services. The Worksoft Portal registers database settings, licenses, users, and integrations for Worksoft products.

When installing Worksoft Portal, use the external URL for the Authentication service, and do not use a localhost. If you use a localhost, it will cause the applications to break.

You must use a fully qualified domain name or a Domain Name System (DNS) alias.

Go to the Worksoft Customer Portal to download Worksoft Infrastructure Services.

To view the Worksoft Infrastructure Services system requirements and installation guide, see the Worksoft Help Portal.

## **Verifying CTM System Requirements**

Verify that your environment has the needed system requirements installed. For information about system requirements and port requirements, see the Worksoft Help Portal.

The CTM server must have public Internet access.

You must use a fully qualified domain name or a Domain Name System (DNS) alias.

## **Configuring Your Application Server**

In order to transform your application server into a web server to host CTM, Microsoft® Internet Information Services (IIS) must be installed, and the Server Manager must be configured.

These procedures assume that you have not already configured your IIS. If you have already set up the Roles and Features, verify that the following Role Services on page 13 have been selected.

### **Adding Roles and Features**

The Server Manager allows you to add specific roles and features to your web server that are required for Worksoft products.

#### **•** To add roles and features to your web server:

**1** From the Start menu, select **Server Manager**.

The Server Manager opens.

| Server Manager                                             |                                                                        |                                                       |                                                                                                    |         |                     |            | D X  |
|------------------------------------------------------------|------------------------------------------------------------------------|-------------------------------------------------------|----------------------------------------------------------------------------------------------------|---------|---------------------|------------|------|
| Server M                                                   | lanager • Dashboard                                                    |                                                       |                                                                                                    | • ©   🏲 | Manage              | Tools Viev | Help |
| T Dashboard                                                | WELCOME TO SERVER MANAGER                                              |                                                       | To set unificant de la COMMUNICACIÓN de como Com COMUNICACIÓN DE LA COMUNICACIÓN DE LA COMUNICACIÓN DE LA COMU |         | n vitel i tra sa ci |            |      |
| Local Server     All Servers     File and Storage Services | 1 Conf                                                                 | igure this local server                               |                                                                                                    |         |                     |            |      |
|                                                            | QUICK START 2 Ad                                                       | Id roles and features                                 |                                                                                                    |         |                     |            |      |
|                                                            | WHAT'S NEW 4 Cre                                                       | eate a server group                                   |                                                                                                    |         |                     |            |      |
|                                                            | 5 Co                                                                   | nnect this server to cloud services                   |                                                                                                    |         |                     |            | Hide |
|                                                            | ROLES AND SERVER GROUPS<br>Roles: 1   Server groups: 1   Servers total | ±1                                                    |                                                                                                    |         |                     |            |      |
|                                                            | File and Storage<br>Services 1                                         | Local Server 1                                        | All Servers 1                                                                                                  |         |                     |            |      |
|                                                            | Manageability     Events     Performance     BPA results               | Manageability     Events     Services     Performance | <ul> <li>Manageability</li> <li>Events</li> <li>Services</li> <li>Performance</li> </ul>                       |         |                     |            |      |
|                                                            |                                                                        | BPA results 6/16/2023 14:00                           | BPA results<br>6/16/2023 14:00                                                                                 |         |                     |            |      |

- 2 In the Navigation pane, select **Dashboard**.
- 3 In the Summary Tasks pane, select **Add Roles and Features**.

The Add Roles and Features Wizard opens.

| 📥 Add Roles and Features Wizard                                                                                                    |                                                                                                    | 170                                     |                                         | ×        |
|----------------------------------------------------------------------------------------------------|----------------------------------------------------------------------------------------------------|-----------------------------------------|-----------------------------------------|----------|
| Before you begin<br>Defore You Begin<br>Installation Type<br>Server Selection<br>Server Roles<br>Features<br>Confirmation<br>Results | This wizard helps you install roles, role services, or features. You determine which features to install based on the computing needs of your organization, such as hosting a website.<br>To remove roles, role services, or features:<br>Start the Remove Roles and Features Wizard<br>Before you continue, verify that the following tasks have been completed:<br>• The Administrator account has a strong password<br>• Network settings, such as static IP addresses, are configured<br>• The most current security updates from Windows Update are installed<br>If you must verify that any of the preceding prerequisites have been completed<br>complete the steps, and then run the wizard again.<br>To continue, click Next. | DESTIN<br>th roles, role<br>sharing doo | ATION SERV<br>e services,<br>cuments, o | or<br>pr |
|                                                                                                    | < Previous Next >                                                                                                    | nstall                                  | Cance                                   |          |

#### 4 Click Next.

The Select Installation Type page opens.

| 📥 Add Roles and Features Wizard                                                                                  |                                                                                                    | -         |             | ×  |
|----------------------------------------------------------------------------------------------------|----------------------------------------------------------------------------------------------------|-----------|-------------|----|
| Select installation                                                                                              | type                                                                                                    | DESTINA   | TION SERV   | ER |
| Before You Begin<br>Installation Type<br>Server Selection<br>Server Roles<br>Features<br>Confirmation<br>Results | <ul> <li>Select the installation type. You can install roles and features on a running physical machine, or on an offline virtual hard disk (VHD).</li> <li>Role-based or feature-based installation<br/>Configure a single server by adding roles, role services, and features.</li> <li>Remote Desktop Services installation<br/>Install required role services for Virtual Desktop Infrastructure (VDI) to create a or session-based desktop deployment.</li> </ul> | i compute | er or virtu | al |
|                                                                                                    | < Previous Next > Inst                                                                                                    | all       | Cancel      |    |

5 Select the **Role-based or feature-based Installation** option.

#### 6 Click Next.

The Select Destination Server page opens.

| elect destinati   | on server                           |                              |                                 | DESTIN          | ATION SER | RVE        |
|-------------------|-------------------------------------|------------------------------|---------------------------------|-----------------|-----------|------------|
|                   |                                     |                              |                                 |                 |           |            |
| Before You Begin  | Select a server or                  | a virtual hard disk on which | to install roles and features.  |                 |           |            |
| Installation Type | <ul> <li>Select a server</li> </ul> | from the server pool         |                                 |                 |           |            |
| Server Selection  | O Select a virtual                  | hard disk                    |                                 |                 |           |            |
| Server Roles      | Server Pool                         |                              |                                 |                 |           |            |
| Features          |                                     |                              |                                 |                 |           |            |
| Confirmation      | Filter:                             |                              |                                 |                 |           | _          |
| Results           | Name                                | IP Address                   | Operating System                |                 |           | _          |
|                   |                                     |                              |                                 |                 |           |            |
|                   |                                     |                              |                                 |                 | 14<br>1   |            |
|                   |                                     |                              |                                 |                 |           |            |
|                   |                                     |                              |                                 |                 |           |            |
|                   |                                     |                              |                                 |                 |           |            |
|                   |                                     |                              |                                 |                 |           |            |
|                   |                                     |                              |                                 |                 |           |            |
|                   | T Computer(s) fou                   | nd                           |                                 |                 |           |            |
|                   | and that have bee                   | n added by using the Add     | Servers command in Server 1     | Anager, Offline | servers a | ver<br>and |
|                   | newly-added serve                   | ers from which data collect  | ion is still incomplete are not | shown.          |           |            |
|                   |                                     |                              |                                 |                 |           |            |

- **7** Select a server.
- 8 Click Next.

The Select Server Roles page opens.

| Select server soles       Description         Before You Begin<br>Installation Type<br>Server Selection       Select one or more roles to install on the selected server.         Before You Begin<br>Installation Type<br>Server Selection       Select one or more roles to install on the selected server.         Before You Begin<br>Installation Type<br>Server Selection       Select one or more roles to install on the selected server.         Before You Begin<br>Installation Type<br>Server Selection       Celection         Peatures<br>Confirmation<br>Results       Cerver Holts Attive Directory Fights Management Services<br>Device Health Attestation<br>DHCP Server<br>Fax Server<br>Storage Services (Installed)       Web Server (IIS) provides a reliable,<br>manageable, and scalable Web<br>application infrastructure.         Image: Server<br>Storage Services (Installed)       Storage Services (Installed)       Web Server<br>Storage Services (Installed)         Image: Server<br>Server Device Health Attestation<br>DHCP Server<br>Storage Services (Installed)       Storage Services (Installed)       Storage Services (Installed)         Image: Server<br>Server Device Health Attestation Services<br>Server Device Health Attestation Services       Storage Services (Installed)       Storage Services (Installed)         Image: Server<br>Server Device Health Attestation Services       Storage Services Services (Installed)       Storage Services Services Services Services Services Services Services Services Services Services Services Services Services Services Services Services Services Services Services Services Services Services Services Services Services Services Services Services Services Services Services | 🚘 Add Roles and Features Wizard                                                                       |                                                                                                    | – 🗆 X                                                                                                    |
|----------------------------------------------------------------------------------------------------|----------------------------------------------------------------------------------------------------|----------------------------------------------------------------------------------------------------|----------------------------------------------------------------------------------------------------|
| Commination       DNS Server         Results       File and Storage Services (1 of 12 installed) <ul> <li>File and Storage Services (Installed)</li> <li>Host Guardian Service</li> <li>Hyper-V</li> <li>Network Policy and Access Services</li> <li>Print and Document Services</li> <li>Remote Access</li> <li>Remote Access</li> <li>Volume Activation Services</li> <li>Volume Activation Services</li> <li>Windows Server (UIS) (21 of 43 installed)</li> <li>Windows Server Update Services</li> <li>Windows Server Update Services</li> </ul>                                                                                                    | Before You Begin<br>Installation Type<br>Server Selection<br>Server Roles<br>Features<br>Confirmation | Select one or more roles to install on the selected server. Roles Active Directory Federation Services Active Directory Lightweight Directory Services Active Directory Rights Management Services Device Health Attestation DHCP Services                                                                                                    | Description<br>Web Server (IIS) provides a reliable,<br>manageable, and scalable Web<br>application infrastructure. |
|                                                                                                    | Confirmation<br>Results                                                                               | <ul> <li>□ DicP server</li> <li>□ DicP server</li> <li>□ Fax Server</li> <li>■ File and Storage Services (1 of 12 installed)</li> <li>□ b □ File and iSCSI Services</li> <li>□ With Guardian Service</li> <li>□ Hyper-V</li> <li>□ Network Policy and Access Services</li> <li>□ Print and Document Services</li> <li>□ Remote Activation Services</li> <li>□ Volume Activation Services</li> <li>□ Volume Activation Services</li> <li>□ Web Server (IIS) (21 of 43 installed)</li> <li>□ Windows Server Update Services</li> </ul> | 7                                                                                                    |

- **9** From the Server Roles list, select the following roles:
  - File Services
  - Web Server (IIS)
- 10 Click Next.

#### The Select Features page opens.

| 📥 Add Roles and Features Wizard |                                                                                                    |       |        | – 🗆 X                                                                                         |
|---------------------------------|----------------------------------------------------------------------------------------------------|-------|--------|-----------------------------------------------------------------------------------------------|
| Select features                 |                                                                                                    |       |        | DESTINATION SERVER                                                                            |
| Before You Begin                | Select one or more features to install on the selected se                                                                                                    | erver | •      |                                                                                               |
| Installation Type               | Features                                                                                                    |       |        | Description                                                                                   |
| Server Selection                | .NET Framework 3.5 Features                                                                                                    |       | ^      | .NET Framework 4.8 provides a                                                                 |
| Server Roles                    | <ul> <li>NET Framework 4.8 Features (Installed)</li> </ul>                                                                                                    |       |        | comprehensive and consistent                                                                  |
| Features                        | Background Intelligent Transfer Service (BITS)     BitLocker Drive Encryption                                                                                                    |       |        | easily building and running                                                                   |
| Confirmation                    | BitLocker Network Unlock                                                                                                    |       |        | applications that are built for various                                                       |
| Results                         | <ul> <li>BranchCache</li> <li>Client for NFS</li> <li>Containers</li> <li>Data Center Bridging</li> <li>Direct Play</li> <li>Enhanced Storage</li> <li>Failover Clustering</li> <li>Group Policy Management</li> <li>Host Guardian Hyper-V Support</li> <li>I/O Quality of Service</li> <li>✓ IIS Hostable Web Core (Installed)</li> <li>Internet Printing Client</li> <li>IP Address Management (IPAM) Server</li> <li>LPR Port Monitor</li> </ul> | >     | ~      | platorms including desktop PCS,<br>Servers, smart phones and the public<br>and private cloud. |
|                                 | < Previous                                                                                                    | N     | lext > | Install Cancel                                                                                |

- **11** Select the following features:
  - .NET Framework 4.8 Features and all of its child nodes
  - WCF Services and all of its child nodes
  - IIS Hostable Web Core and Media Foundation

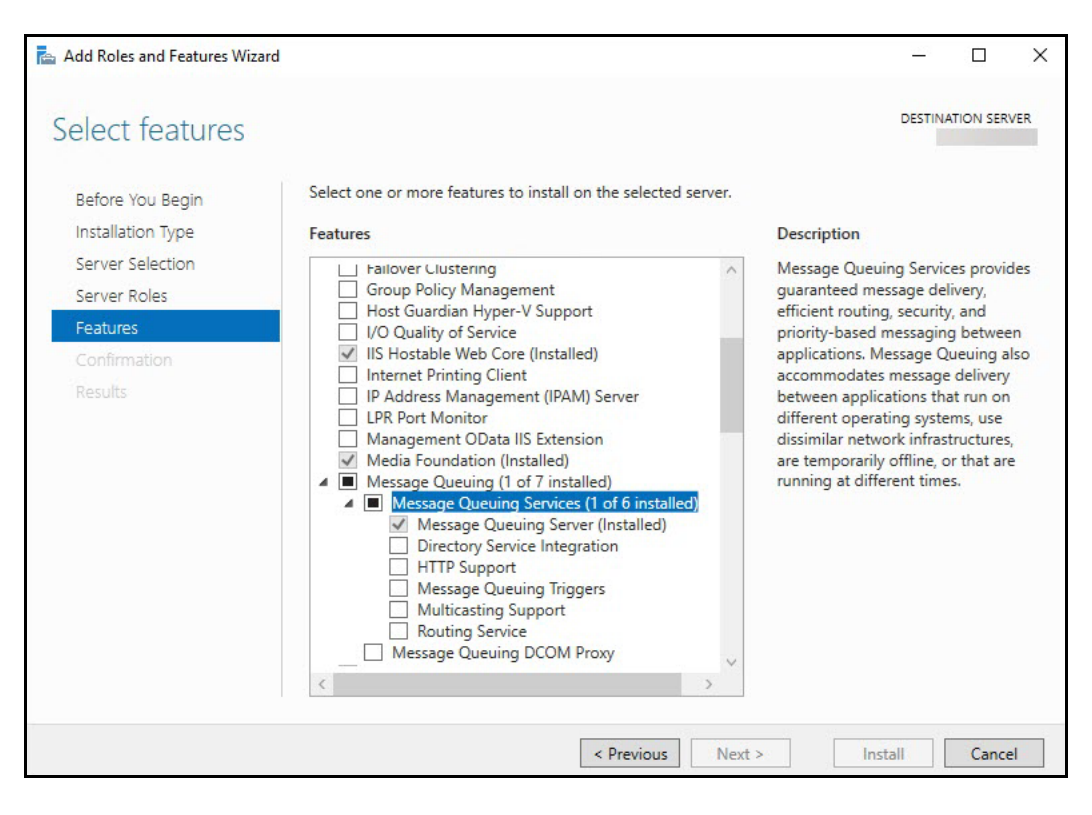

12 Verify that Message Queuing Services and Message Queuing Server are enabled.

- **13** Use the scroll bar to verify the **Windows Process Activation Service** is enabled with the following child nodes:
  - Process Model
  - Configuration APIs
- 14 Click Next.

### Configuring the Web Server Role (IIS)

The Web Server Role (IIS) page opens if you have not already installed the web server.

1 In the Navigation pane, click **Role Services** under Web Server Role (IIS).

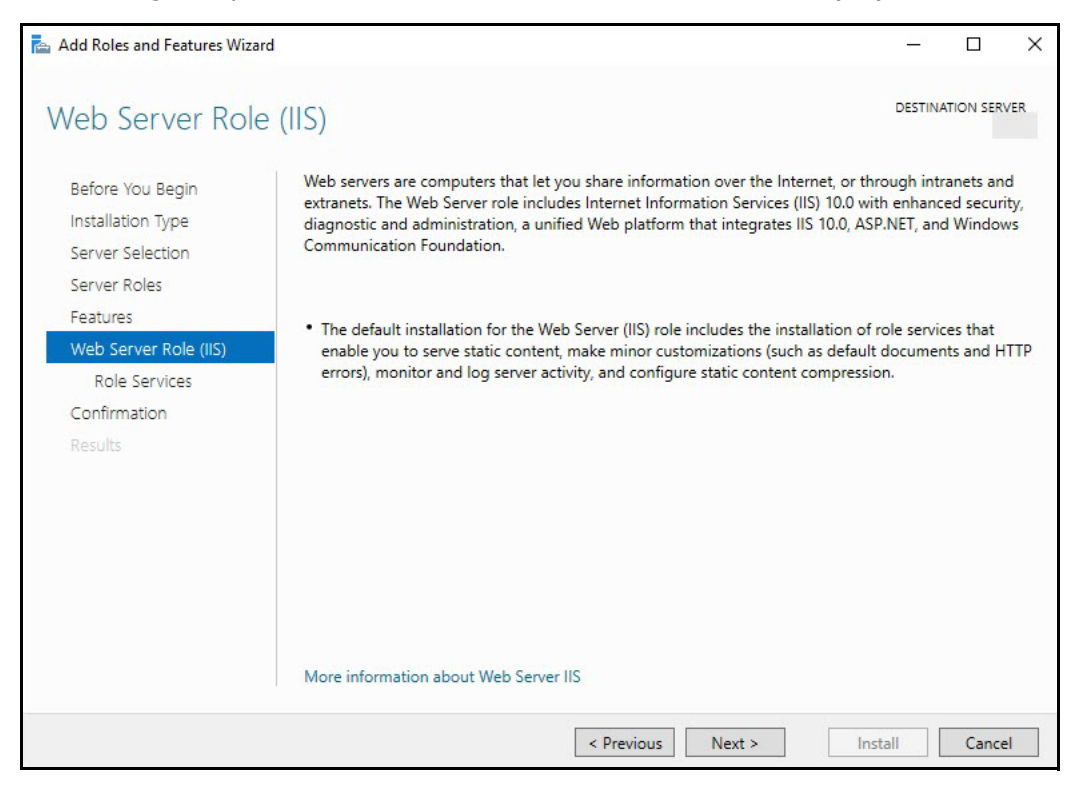

The Select Role Services page opens.

2 In the Role Services list, use the scroll bar to select the following services.

If you have already set up the Roles and Features, verify that the following services have been selected.

| Node                    | Child Nodes                                                                                                   |
|-------------------------|----------------------------------------------------------------------------------------------------|
| Common HTTP Features    | Default Document                                                                                              |
|                         | Directory Browsing                                                                                            |
|                         | HTTP Errors                                                                                                   |
|                         | Static Content                                                                                                |
|                         | WebDAV - Verify that this option is disabled. Worksoft's RESTful Services will not work correctly if enabled. |
| Health and Diagnostics  | HTTP Logging                                                                                                  |
|                         | Request Monitor                                                                                               |
| Performance             | Static Content Compression                                                                                    |
|                         | Dynamic Content Compression                                                                                   |
| Security                | Request Filtering                                                                                             |
|                         | Basic Authentication                                                                                          |
| Application Development | .NET Extensibility 4.8                                                                                        |
|                         | Application Initialization                                                                                    |
|                         | ASP                                                                                                    |
|                         | ASP.NET 4.8                                                                                                   |
|                         | CGI                                                                                                    |
|                         | ISAPI Extensions                                                                                              |
|                         | ISAPI Filters                                                                                                 |
|                         | WebSocket Protocol                                                                                            |
| Management Tools        | IIS Management Console                                                                                        |
|                         | IIS Management Scripts and Tools                                                                              |
|                         | Management Service                                                                                            |

#### 3 Click Next.

The Confirm Installation Selections page appears.

4 Click **Install** to install the role services.

## Configuring Application/Json MIME Type Compression

After you have enabled Dynamic Content Compression within IIS, you need to verify HTTP Compression for the application/json MIME type. Worksoft uses Dynamic Content Compression to improve performance, and HTTP compression must be enabled for the application/json MIME type.

When the Dynamic Content Compression feature is enabled, it will overwrite any previous HTTP compression settings.

### **To verify application/json MIME type compression:**

- 1 Open **IIS Manager**.
- 2 In the left Navigation pane, click on your server.
- 3 In the Management section, double-click the **Configuration Editor**.

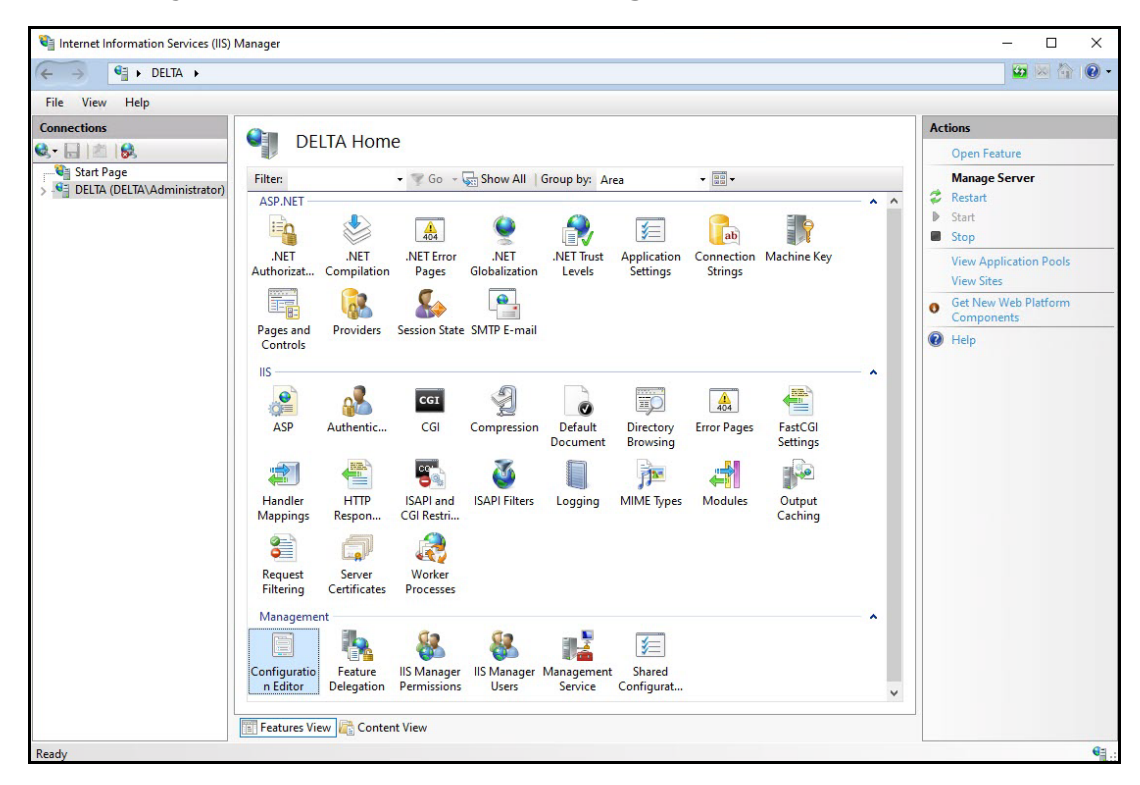

The Configuration Editor opens.

**4** From the Section drop-down list, select **system.webServer > httpCompression**.

| Configuration Editor                                                                                                    |       | Actions                               |
|----------------------------------------------------------------------------------------------------|-------|---------------------------------------|
| Section: appSettings                                                                                                    | •     | B/ Apply<br>B <sub>K</sub> Cancel     |
| V Dee 🖨 🧰 system webServer                                                                                                    | ^     | Generate Script                       |
| (Col e- b tracing file e webday                                                                                                    | nt=0) | Configuration<br>Search Configuration |
| a vebdav     applicationInitialization     applicationInitialization     asp     cathing     cgi     defaultDocument     directoryBrowse     fastCai                                                   |       | Section  Cock Section                 |
|                                                                                                    |       | '(Collection)' Element                |
|                                                                                                    |       | Edit Items                            |
| globalModules     // handlers     // handlers     // httpCompression     // httpErrors     // httpErrors     // httpProtocol     // httpProtocol     // httpPracing     // isapifilters     // modules |       | Help                                  |
| (Collect / odbcLogging<br>/ serverRuntime<br>/ serverSideInclude                                                                                                    |       |                                       |

**5** In the httpCompression section, click **dynamicTypes**.

| Configuration Editor                       |                                                           |        | R Apply                |
|--------------------------------------------|-----------------------------------------------------------|--------|------------------------|
| ction: system.webServer/httpCompression    | •                                                         |        | Bx Cancel              |
| Deepest Path: MACHINE/WEBROOT/APPHOS       | T                                                         | ^      | denerate Script        |
| (Collection)                               | (Count=1)                                                 | - 111  | Configuration          |
| cacheControlHeader                         | max-age=86400                                             | - 11 1 | Search Configuration   |
| directory                                  | %SystemDrive%\inetpub\temp\IIS Temporary Compressed Files | - 11   | e                      |
| doDiskSpaceLimiting                        | True                                                      | - 11 1 | Section                |
| dynamicCompressionBufferLimit              | 65536                                                     | - 11 1 | Lock Section           |
| dynamicCompressionDisableCpuUsage          | 90                                                        | - 11 1 | 'dynamicTypes' Element |
| dynamicCompressionEnableCpuUsage           | 50                                                        |        |                        |
| dynamicTypes                               | (Count≃5)                                                 |        | Lock Element           |
| expiresHeader                              | Wed, 01 Jan 1997 12:00:00 GMT                             | _      | × Remove               |
| maxDiskSpaceUsage                          | 100                                                       |        | Edit Items             |
| minFileSizeForComp                         | 2700                                                      |        | Help                   |
| noCompressionForHttp10                     | True                                                      | - 11   | - Hop                  |
| noCompressionForProxies                    | True                                                      |        |                        |
| noCompressionForRange                      | True                                                      |        |                        |
| sendCacheHeaders                           | False                                                     |        |                        |
| staticCompressionDisableCpuUsage           | 100                                                       |        |                        |
| staticCompressionEnableCpuUsage            | 50                                                        |        |                        |
| shall of a second second the factor of the | False                                                     |        |                        |

**6** Verify that **application/json** is listed in the dynamic compression mime types. If it is not listed, click the **Add** button in the Collection section to add it.

| and the second second                              | 1111111                 |                                                                 |   |                                           | a 20. |
|----------------------------------------------------|-------------------------|-----------------------------------------------------------------|---|-------------------------------------------|-------|
| Items:                                             |                         |                                                                 |   | Actions:                                  |       |
| mimeType<br>text/*<br>message/*                    | enabled<br>True<br>True | Enty Path<br>MACHINE-WEBROOT/APPHOST<br>MACHINE-WEBROOT/APPHOST |   | Collection<br>Add<br>Clear All            | 8     |
| application/x-javascript<br>application/iavascript | True                    | MACHINE/WERROOT/APPHOST<br>MACHINE/WERROOT/APPHOST              |   | Item Properties                           |       |
| application/joon                                   | False<br>True           | MACHINE/WEBROOT/APPHOST                                         |   | Lock Rem<br>Remove<br>Help<br>Online Help |       |
| <<br>Properties:                                   |                         |                                                                 | > |                                           |       |
| enabled<br>mimeType                                |                         | <ul> <li>True</li> <li># application/joon</li> </ul>            |   |                                           |       |
| enabled<br>Data Type:bool                          |                         |                                                                 |   |                                           |       |

 After you completed your verification or addition, click the Close button The Configuration Editor opens.

| er<br>ction: system.webServer/httpCompression |                                                           |   | successfully saved.    |  |  |
|-----------------------------------------------|-----------------------------------------------------------|---|------------------------|--|--|
| Deepest Path: MACHINE/WERROOT/APPHOST         |                                                           | • | Actions                |  |  |
| (Collection)                                  | (Count=1)                                                 |   | R Apply                |  |  |
| cacheControlHeader                            | max-age=86400                                             |   | Be Cancel              |  |  |
| directory                                     | %SystemDrive%\inetpub\temp\IIS Temporary Compressed Files |   | A Concerning Security  |  |  |
| doDiskSpaceLimiting                           | True                                                      |   | of Generale script     |  |  |
| dynamicCompressionBufferLimit                 | 65536                                                     |   | Configuration          |  |  |
| dynamicCompressionDisableCpuUsage             | 90                                                        |   | Search Configuration   |  |  |
| dynamicCompressionEnableCpuUsage              | 50                                                        |   | Section                |  |  |
| dynamicTypes                                  | (Count=6)                                                 |   | Lock Section           |  |  |
| expiresHeader                                 | Wed, 01 Jan 1997 12:00:00 GMT                             |   | LUCK JECHON            |  |  |
| maxDiskSpaceUsage                             | 100                                                       |   | 'dynamicTypes' Element |  |  |
| minFileSizeForComp                            | 2700                                                      |   | Lock Element           |  |  |
| noCompressionForHttp10                        | True                                                      |   | × Remove               |  |  |
| noCompressionForProxies                       | True                                                      |   |                        |  |  |
| noCompressionForRange                         | True                                                      |   | Edit Items             |  |  |
| sendCacheHeaders                              | False                                                     |   | 😧 Help                 |  |  |
| staticCompressionDisableCpuUsage              | 100                                                       |   |                        |  |  |
| staticCompressionEnableCpuUsage               | 50                                                        |   |                        |  |  |
| staticCompressionIgnoreHitFrequency           | False                                                     | ~ |                        |  |  |
| namicTypes                                    |                                                           |   |                        |  |  |
|                                               |                                                           |   |                        |  |  |
|                                               |                                                           |   |                        |  |  |

- 8 Click **Apply** to apply your changes.
- **9** Verify that dynamicTypes lists a count of six.
- **10** Close the editor.

## **Enabling IIS Services**

You will now need to verify that several IIS services are enabled.

#### To verify IIS services are enabled:

1 If the Server Manager is not open, select **Administrative Tools > Server Manager** from the Start menu.

The Server Manager opens.

- 2 In the Navigation pane, select **IIS**.
- **3** Scroll down to the Services section.
- 4 In the Services pane, verify that the following services are enabled and running:
  - World Wide Web Publishing Service
  - Web Management Service
  - Application Host Helper Service
  - Windows Process Activation Service
- **5** If any of these window services are not running, start the services.

To start a service, select the service from the list and click **Start** in the right menu. You can also start services by going to **Administrative Tools > Services** on your machine.

## **Configuring HTTPS on Your Application Server**

Complete the following tasks to configure HTTPS on your application server:

- Request an SSL Certificate from your IT department.
- Add the certificate to IIS.
- Add new binding to port 443.

Verify your SSL Settings on your application server.

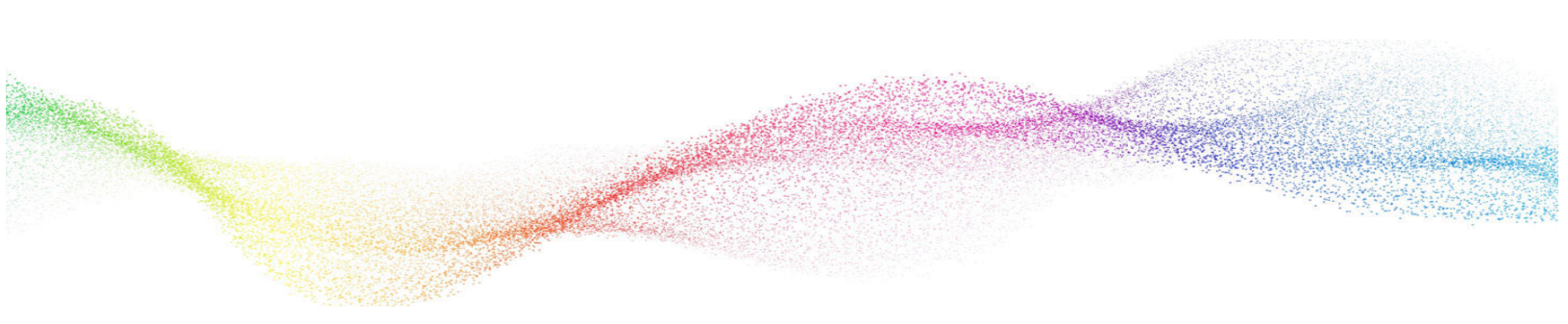

## Chapter 2

## Installing Worksoft Continuous Testing Manager

## In This Chapter

| Worksoft Continuous Testing Manager Package    | . 19 |
|------------------------------------------------|------|
| Installing Worksoft Continuous Testing Manager | . 19 |

## Worksoft Continuous Testing Manager Package

The CTM package consists of the following components:

| Component                                         | Description                                                               |
|---------------------------------------------------|---------------------------------------------------------------------------|
| Worksoft Continuous Testing Manager (version).exe | Executable that installs CTM.                                             |
| SqlScripts.zip                                    | Zip file contains database scripts that create and upgrade CTM databases. |

## Installing Worksoft Continuous Testing Manager

Verify that your environment has the needed system requirements installed before you begin to install CTM. For information about system requirements, see the Worksoft Help Portal.

### **To install CTM:**

1 In the software distribution folder, right-click the **Worksoft Continuous Testing Manager** (version).exe file and select **Run as administrator**.

The Worksoft Continuous Testing Manager Install Wizard opens.

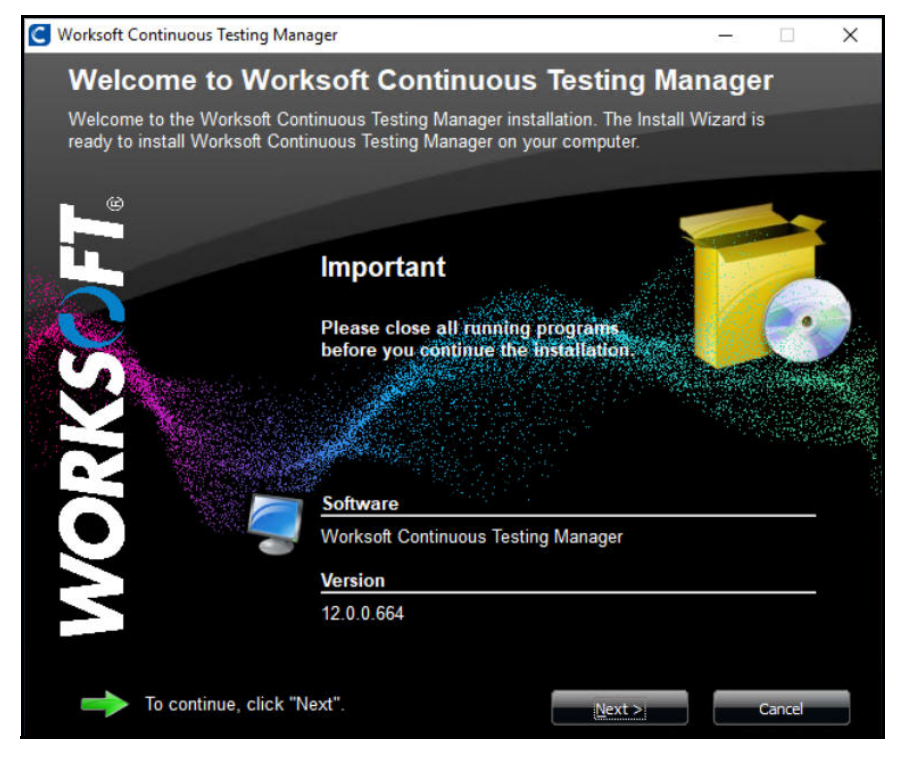

2 Click **Next** to begin the installation process.

The Other Worksoft Products and Services Dependencies page appears.

| C Worksoft Continuous Testing Manager                                  |                       |          | ×           |
|------------------------------------------------------------------------|-----------------------|----------|-------------|
| Other Worksoft Products And Servi                                      | ce depende            | ncies.   |             |
|                                                                        |                       |          |             |
| 1000                                                                   | man and the second    |          |             |
|                                                                        | and the second second | E CALL   | No. 2 State |
|                                                                        |                       |          | 12.2        |
|                                                                        |                       |          |             |
| Worksoft Continuous Testing Manager has below Works                    | oft Products and Se   | Nice     |             |
| dependencies. Please install them using Worksoft Infrast               | tructure Services Ins | staller. |             |
|                                                                        |                       |          |             |
| - Worksoft Authentication Service                                      |                       |          |             |
| - Worksoft Portal                                                      |                       |          |             |
| <ul> <li>Bookmark Service</li> </ul>                                   |                       |          |             |
| - Scheduler Service                                                    |                       |          |             |
| - Certify Results UI                                                   |                       |          |             |
| Rodmark conics is posted to avec to boolmarked Cartify process         |                       |          |             |
| Scheduler service needed to schedule Certify tests in CTM.             | =5.                   |          |             |
| Certify results UI is needed for viewing the detailed Certify results. |                       |          |             |
|                                                                        |                       |          |             |
| < Back                                                                 | Next >                | Capce    |             |
| (Tarr                                                                  |                       | Cance    | 10          |

- **3** Verify that these products and services have been installed with the Worksoft Infrastructure Services installer.
- 4 Click Next.

The Destination Folder page appears.

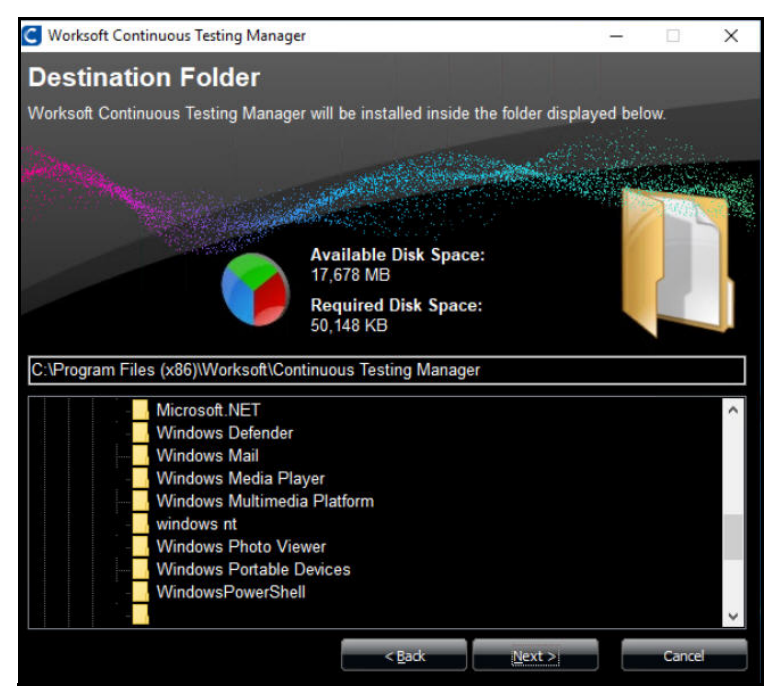

**5** If you want to accept the default directory for your installation files, click **Next**.

If you do not want to accept the default directory for the installation files, select a different installation directory and click **Next**.

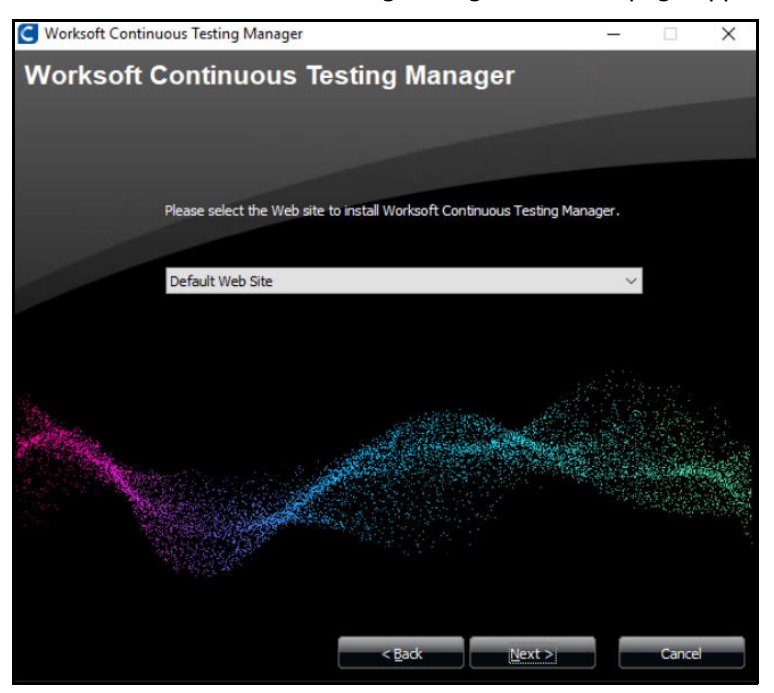

The Worksoft Continuous Testing Manager Web Site page appears.

- **6** If you want to accept Default Web Site as your website, click **Next**.
- 7 If you have other websites configured in the IIS, select the server from the drop-down list and click **Next**.

The Worksoft Portal URL page appears.

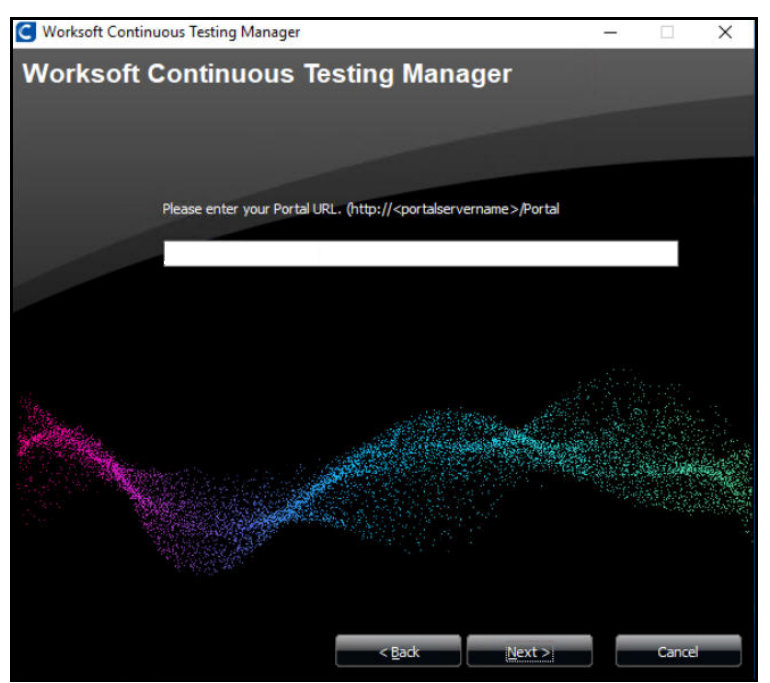

- 8 Enter the external URL address for Worksoft Portal. You must use a fully qualified domain name or a Domain Name System (DNS) alias. Example: https://servername.worksoft.com
- 9 Click Next.

The Ready to Install page appears.

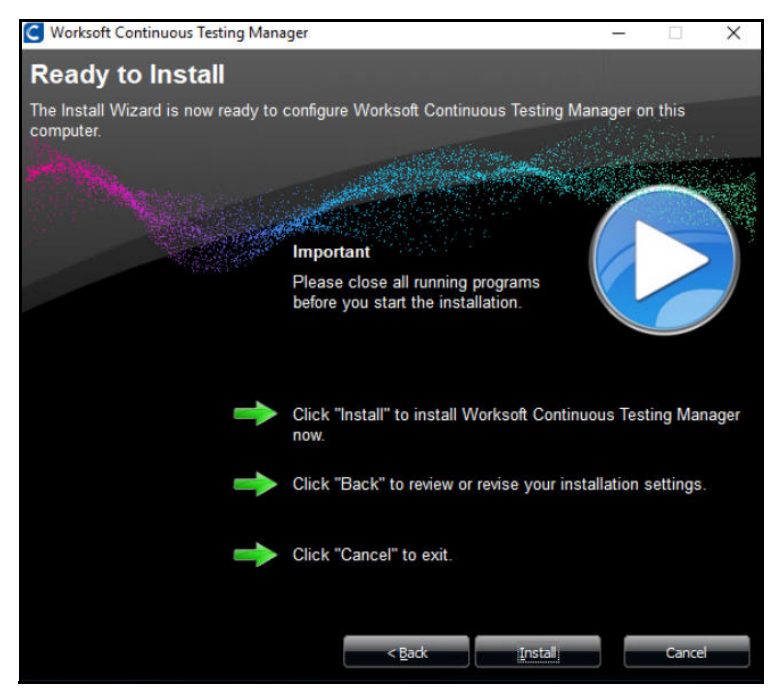

**10** Click **Install** to begin the installation.

After the installation completes, the Installation Result page appears.

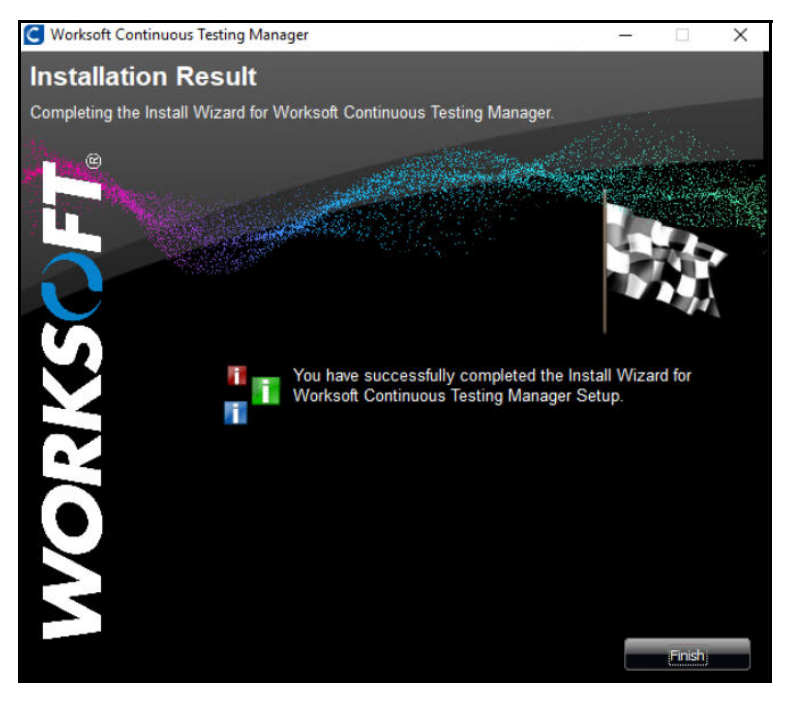

11 Click Finish.

22 Worksoft Continuous Testing Manager Installation Guide

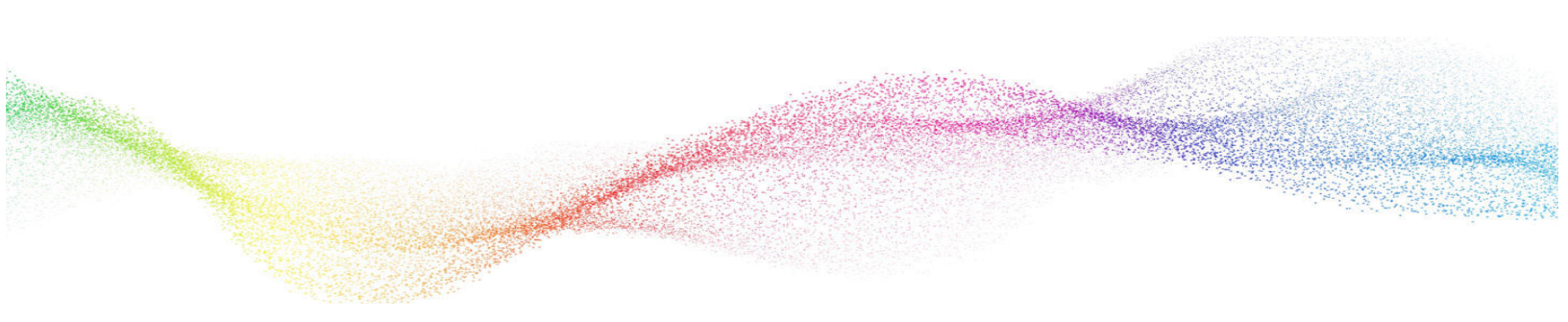

## **Chapter 3**

## **Creating the Worksoft Continuous Testing Manager Database**

## In This Chapter

| Overview                  | . 24 |
|---------------------------|------|
| Creating the CTM Database | . 24 |

### **Overview**

After installing Worksoft Continuous Testing Manager, you need to create a CTM database in the Worksoft Portal.

Go to the Worksoft Portal URL address that was used during installation:

https://<portalservername>/portal

Example: https://servername.worksoft.com/portal

If you have any questions about your specific URL address, please ask your IT administrator.

### **Creating the CTM Database**

In order to create a database, the user must have SQL Server dbcreator permissions.

#### To create the CTM database:

- **1** Sign into the Worksoft Portal.
- From the Worksoft Portal menu, select Product Configuration > Continuous Testing Manager.
   The Continuous Testing Manager Connection Setup screen opens.

| Home       Portal Configuration       ▼       Product Configuration       ▼         AutomationTest       >       Product Configuration       >       Continuous Testing Manager         Continuous Testing Manager       ©       Continuous Testing Manager (12.0.6.56) URL - https://thor.worksoft | Settings V                    | Deregister |
|----------------------------------------------------------------------------------------------------|-------------------------------|------------|
| AutomationTest > Product Configuration > Continuous Testing Manager Continuous Testing Manager Continuous Testing Manager (12.0.6.56) URL - https://thor.worksoft                                                                                                    | .com/continuoustestingmanager | Dereaister |
| Continuous Testing Manager<br>Continuous Testing Manager (12.0.6.56) URL - https://thor.worksoft                                                                                                    | .com/continuoustestingmanager | Deregister |
| Continuous Testing Manager (12.0.6.56) URL - https://thor.worksoft                                                                                                    | .com/continuoustestingmanager | Deregister |
|                                                                                                    |                               |            |
|                                                                                                    |                               |            |
| Database Configuration                                                                                                    | 0.10                          |            |
| Continuous lesting Manager Database Connection - Connected (12.                                                                                                    | 0.15)                         |            |
| SQL Server                                                                                                    | Database Name                 |            |
|                                                                                                    |                               |            |
| Use Trusted Connection (Windows)                                                                                                    |                               |            |
| SQL Username                                                                                                    | SQL Password                  |            |
|                                                                                                    |                               |            |
| Tost                                                                                                    |                               | Save       |

You will notice that CTM appears as registered. When you installed CTM, it was automatically registered in the Worksoft Portal.

If for some reason it does not automatically register, you can trigger the registration by manually loading CTM at the following site:

http(s)://servername/continuoustestingmanager/swagger

- **3** In the SQL Server field, enter the server name.
- 4 In the Database Name field, enter the database name.
- **5** Enter the SQL Server user name and password in the respective fields.
- 6 Click Save.
- **7** Refresh the screen to display the configured database.

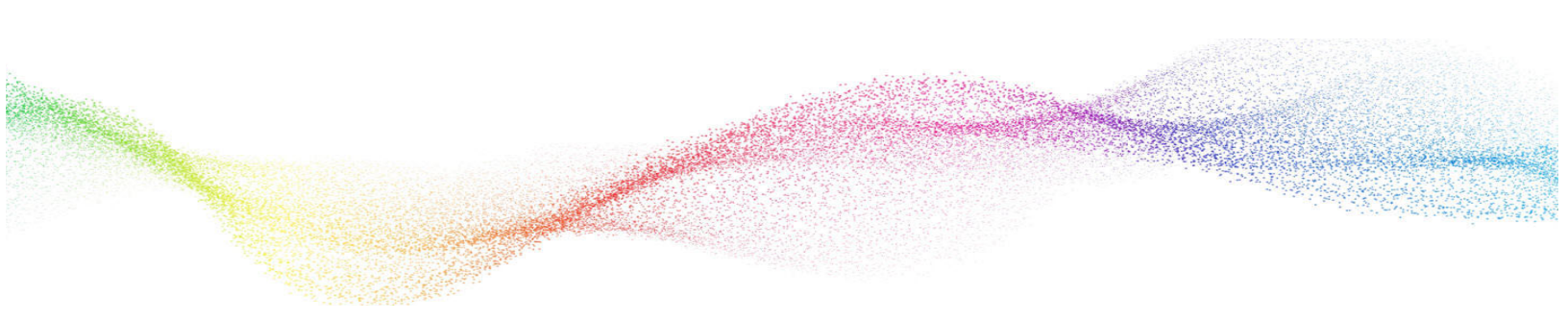

## Chapter 4

## Installing Worksoft Continuous Testing Manager Agents

## In This Chapter

| Installing a CTM Agent | 27   |
|------------------------|------|
| Configuring CTM Agents | . 30 |

### **Overview**

CTM leverages dedicated client machines that have both Worksoft Certify and CTM Agent installed on them, and it orchestrates the automation of process execution from the full repository of your Certify systems.

Determine how many client machines that you will need by evaluating the quantity of Certify processes that are required to run on a daily basis. Also, you need to figure out the amount of time it takes to ensure that all of your end-to-end processes run within a minimum set of time.

Each of these client machines must meet the minimum system requirements for the version of Worksoft Certify. For more information, see Worksoft Certify Resources.

*Warning:* Do not install a CTM Agent on a machine that has Orchestrator Agent or Worksoft Execution Manager Agent installed.

## Installing a CTM Agent

Worksoft Continuous Testing Manager Agents are dedicated machines that you are able to schedule and manage remote execution for Worksoft Certify<sup>®</sup> processes.

- To install a CTM Agent:
- 1 In your software distribution folder, double-click the **Worksoft Continuous Testing Manager Agent** (version).msi file.

The Worksoft Continuous Testing Manager Agent Setup Wizard opens.

| 🖟 Worksoft Continuous Te | sting Manager Agent Setup                                                                                                    | -3                    |                 | ×   |
|--------------------------|----------------------------------------------------------------------------------------------------|-----------------------|-----------------|-----|
|                          | Welcome to the Workso<br>Testing Manager Agent                                                                                                    | oft Contin<br>Setup V | nuous<br>Vizard |     |
| WORKS()FT.               | The Setup Wizard will install Worksoft Continuous Testing<br>Manager Agent on your computer. Click Next to continue or<br>Cancel to exit the Setup Wizard. |                       |                 |     |
|                          |                                                                                                    |                       |                 |     |
|                          | Back                                                                                                    | ext                   | Can             | cel |

2 Click Next.

The Destination Folder page appears.

| Dectination Folder                 |                                   |              |     |    |
|------------------------------------|-----------------------------------|--------------|-----|----|
|                                    | NGU FLA                           | WO           | RKS | DF |
| Click Next to install to the defau | It folder or click Change to choo | ose another. |     |    |
| Install Worksoft Continuous Testi  | ng Manager Agent to               |              |     |    |
| Install Worksoft Conundous resu    | ng Manager Agent to:              |              |     |    |
| C. Drogram Files (v96))Workest     | Workeeft Continuous Testing       | Manager Age  | -+1 |    |
| C: Program Files (X86) (Worksoft   | worksoft Continuous Testing       | Manager Age  | nt\ |    |
| Change                             |                                   |              |     |    |
|                                    |                                   |              |     |    |
|                                    |                                   |              |     |    |
|                                    |                                   |              |     |    |
|                                    |                                   |              |     |    |
|                                    |                                   |              |     |    |
|                                    |                                   |              |     |    |
|                                    |                                   |              |     |    |

**3** If you want to accept the default directory for your installation files, click **Next**.

If you do not want to accept the default directory for the installation files, click the **Change** button to select a different installation directory, and then click **Next**.

The Configuration Settings page appears.

| 👹 Worksoft Continuous Testing Manager Agent Con                        | figuration Settings X |
|------------------------------------------------------------------------|-----------------------|
| Configuration Settings<br>Entering configuration settings is optional. | WORKS()FT.            |
| <u>T</u> enant Name:<br>Master<br><u>C</u> oncurrent Logon Count:<br>1 |                       |
| Back                                                                   | Next Cancel           |

- 4 In the Tenant Name field, enter a valid tenant name in the Worksoft Portal. Each Agent can be assigned to only one tenant.
- **5** In the Concurrent Logon Count field, enter a number. If an invalid value is added, it will default to one.
- 6 Click Next.

The Worksoft Portal URL page appears.

| 🖟 Worksoft Continuous Testing Manager Agent - Portal URL (Opt | onal) X  |
|---------------------------------------------------------------|----------|
| Portal URL                                                    |          |
| Entering Portal URL is optional.                              |          |
| Enter URL:                                                    |          |
| <br>(e.g. http:// <server_name>/Portal)</server_name>         |          |
| I                                                             |          |
| Test Connection                                               |          |
|                                                               |          |
|                                                               |          |
|                                                               |          |
|                                                               |          |
|                                                               |          |
| <u>B</u> ack <u>N</u> ex                                      | t Cancel |

**7** Enter the Worksoft Portal URL.

By default, the URL address is populated as http://<servername>. You will need to change it to https for secure authentication.

- 8 Click **Test Connection** to test the connection.
- 9 Click Next.

The Ready to Install page appears.

| 🔀 Worksoft Continuous Testing Manager Agent Setup                                                                             |                  |      | ×    |
|----------------------------------------------------------------------------------------------------|------------------|------|------|
| Ready to install Worksoft Continuous Testing Mana                                                                             | ger <b>Age</b> O | RKS  | OFT. |
| Click Install to begin the installation. Click Back to review or chan installation settings. Click Cancel to exit the wizard. | ige any of yc    | our  |      |
| Back                                                                                                    | stall            | Cano | el   |

**10** Click **Install**.

The Completed Installer Setup Wizard page appears.

| 🖟 Worksoft Continuous Testing Manager Agent Setup |                                                                         | _23            |      | ×  |
|---------------------------------------------------|-------------------------------------------------------------------------|----------------|------|----|
|                                                   | Completed the Worksoft Continuous<br>Testing Manager Agent Setup Wizard |                |      |    |
|                                                   | Click the Finish button to exit the Setup Wizard.                       |                |      |    |
| WORKS()FT.                                        |                                                                         |                |      |    |
|                                                   |                                                                         |                |      |    |
|                                                   |                                                                         |                |      |    |
|                                                   |                                                                         |                |      |    |
|                                                   |                                                                         |                |      |    |
|                                                   | Back                                                                    | <u>F</u> inish | Canc | el |

11 Click Finish.

The CTM Agent installation is complete, and it will start by default.

Repeat this installation process for all of the client machines that you intend to use.

## **Configuring CTM Agents**

The desktop machine where CTM Agent is installed needs to have Remote Desktop Protocol (RDP) configured.

If you have a Citrix environment, the Citrix server must be configured to support RDP sessions. Test your configuration by running **mstsc.exe**. This configuration setting is not enabled by default.

### **Disabling Windows Fast User Switching Mode**

CTM Agents require the ability to enter a user name and password on the screen. If the login screen displays a Switch User button, then the Agent will not start. Consult your IT administrator about disabling the Fast User Switch mode in the Local Group Policy Editor.

#### To disable Windows Fast User Switch mode:

1 From the Windows Start menu, type gpedit.msc, and press Enter.

The Local Group Policy Editor opens.

- 2 In the Local Group Policy Editor Navigation pane, drill down and select **Computer Configuration > Administrative Templates > System > Logon**.
- In the Setting pane, double-click Hide entry points for Fast User Switching.The Properties dialog box for this setting opens.
- 4 Select the **Enabled** option.
- 5 Click OK.

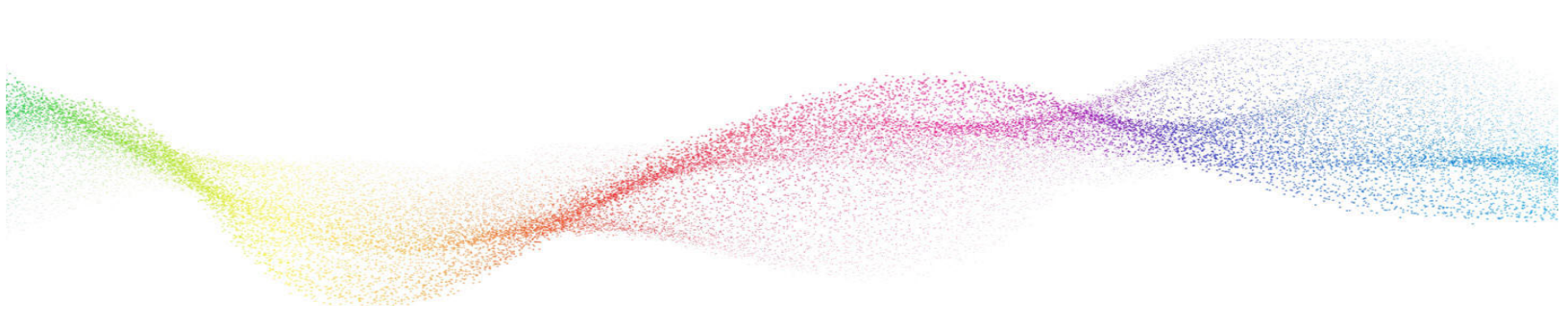

## Appendix A Worksoft Continuous Testing Manager Silent Installation

#### Install with all defaults:

Install on default path C:\Program Files (x86)\Worksoft: <InstallerPath>\Worksoft Continuous Testing Manager.exe /s

#### Provide Non-default website:

<InstallerPath>\Worksoft Continuous Testing Manager.exe /s

#### Provide portal URL during silent install:

https://<portalservername>/portal /s
Example: https://servername.worksoft.com/portal /s

#### Provide default install location override:

<InstallerPath>\Worksoft Continuous Testing Manager.exe /s TargetDir="C:\Temp\"

#### Provide Install log location override:

The default installation log is located at **%userprofile%** of the user who installed Worksoft Continuous Testing Manager.

<InstallerPath>\Worksoft Continuous Testing Manager.exe /s /l=C:\temp\CTMInstalllog.txt

#### Silent Uninstall:

Worksoft Continuous Testing Manager.exe /s MODIFY=FALSE REMOVE=TRUE UNINSTALL=YES